## **Configuring G-Suite**

Complete the following steps to configure G-Suite:

- **Step 1**: Ensure that you have the following G-Suite information:
  - Entity ID: google.com/a/<domain\_name>
  - Assertion Consumer Service URL: https://www.google.com/a/<domain\_name>/acs
- **Step 2**: Create a Federated Pair in Access
- Step 3: Update G-Suite with proxy metadata and extract the certificate

## **Step 1: Credentials for G-Suite**

These credentials are available from your provider. Ensure that you have the domain name for G-Suite.

- Entity ID: google.com/a/<domain\_name>
- Assertion Consumer Service URL: <u>https://www.google.com/a/<domain\_name>/acs</u>

## **Step 2: Create a Federated Pair in Access**

You must create a federated pair in Access with the appropriate provider. For more information, see Overview.

## **Step 3: Update G-Suite with proxy metadata and extract the certificate**

- 1. Login to G-Suite with admin credentials.
- 2. On the Security tab, click Set up SSO with the third party IdP.

| Google Admin | Q. Search for users, groups, and settings (e.g. add domain alias)                                                                              |
|--------------|----------------------------------------------------------------------------------------------------|
| rity         |                                                                                                    |
|              | Password monitoring Monitor the password strength by user.                                                                                     |
|              | Login challenges<br>Manage the information used during login to protect users.                                                                 |
|              | Set up single sign-on (SSO) for SAML applications<br>Setup user authentication for web based applications (like Gmail or Calendar).            |
|              | Set up single sign-on (SSO) with a third party IdP<br>Set up single sign-on for managed Google Accounts using a third-party identity provider. |
|              | Manage EMM provider for Android<br>Keep your company's devices secure with an enterprise mobility management provider.                         |
|              | Advanced Protection Program<br>Configure the strongest security settings for those who need it most                                            |

- 3. Click the application that you created.
- 4. Update ACS URL, Entity ID, and Start URL links.

**Note**: You can extract the Entity ID value from Access SP metadata (Upload to IdP) file and paste it for ACS URL, Entity ID, and Start URL.

- 5. (Optional) Enter the Change password URL.
- 6. Upload the IDP certificate file.

**Note**: G-Suite does not let you upload a metadata file. The information must be extracted from the IDP proxy metadata file. Extract the *Entity ID* from the IDP proxy metadata file.

- 1. Open the SP proxy metadata file that you downloaded when configuring Access for the federated pair.
- 2. Extract the certificate from the IDP proxy metadata file and save it in the .cer file.